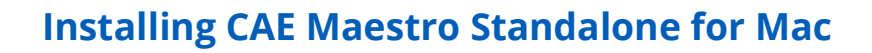

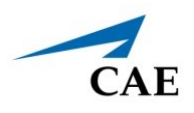

# INSTALLING CAE MAESTRO STANDALONE FOR MAC

This guide describes how to install CAE Maestro standalone software on a Mac computer. The software can be downloaded from any Mac computer with an Internet connection. To install updates for the Instructor Workstation, see the corresponding *CAE Maestro Software Conversion* guide.

**Note:** Lucina standalone is only supported on MacBook Air with macOS Big Sur (11) and Apollo/ Athena standalone is supported on MacBook Pro (mid-2012 or newer), MacBook Air or iMac with macOS Mojave (10.14).

| Installation Steps |                                                                 |  |  |
|--------------------|-----------------------------------------------------------------|--|--|
| 1                  | Download and Install CAE Maestro Standalone                     |  |  |
| 2                  | Activate the Software License and Launch CAE Maestro Standalone |  |  |

## Step 1: Download and Install CAE Maestro Standalone

a. Locate **cae-maestro-standalone-darwin-x.x.x.pkg** in the **Downloads** folder, control-click on the file and choose **Open**.

| •••                      | < > Downloads                             |                                                       | Q |
|--------------------------|-------------------------------------------|-------------------------------------------------------|---|
| Favorites                | Name                                      | Size Kind Date Added                                  |   |
| 🧑 AirDrop                | ae-maestro-standalone-darwin-2.7.69.0.pkg |                                                       |   |
| ecents                   |                                           | Open                                                  |   |
| Applications             |                                           | Open With                                             | > |
| 🚍 Desktop                |                                           | Move to Trash                                         |   |
| Documents                |                                           | Get Info                                              |   |
| Downloads                |                                           | Rename                                                |   |
|                          |                                           | Compress "cae-maestro-standalone-darwin-2.7.69.0.pkg" |   |
| Tags                     |                                           | Duplicate                                             |   |
| Red                      |                                           | Make Alias                                            |   |
| Orange                   |                                           | QUICK LOOK                                            |   |
| Yellow                   |                                           | Сору                                                  |   |
| Green                    |                                           | Share                                                 | > |
| <ul> <li>Blue</li> </ul> |                                           |                                                       |   |
| Purple                   |                                           | Tags                                                  |   |
|                          |                                           | Quick Actions                                         | > |
|                          |                                           |                                                       |   |

Downloads Folder

A dialog prompt appears: "cae-maestro-standalone-darwin-x.x.x.x.pkg" can't be opened because Apple cannot check it for malicious software.

b. Click Open.

c. When the Maestro Installer window appears, click **Continue**.

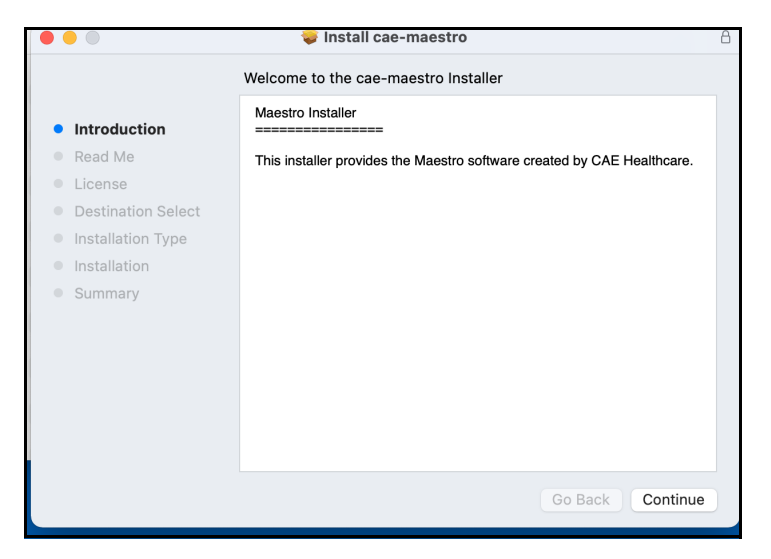

Maestro Installer Window

d. When the Important Information window appears, click **Continue**.

| • •  | •                 | 🥪 Install cae-maestro       | 8 |
|------|-------------------|-----------------------------|---|
|      |                   | Important Information       |   |
|      |                   | IMPORTANT INFORMATION       |   |
| • In | ntroduction       |                             |   |
| • R  | ead Me            |                             |   |
| • L  | icense            |                             |   |
| • D  | estination Select |                             |   |
| • In | stallation Type   |                             |   |
| • In | stallation        |                             |   |
| • S  | ummary            |                             |   |
|      |                   |                             |   |
|      |                   |                             |   |
|      |                   |                             |   |
|      |                   |                             |   |
|      |                   |                             |   |
|      |                   |                             |   |
|      |                   | Print Save Go Back Continue |   |

Maestro Installer Window

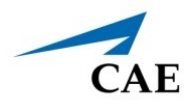

e. The Software License Agreement window will appear. Click Continue.

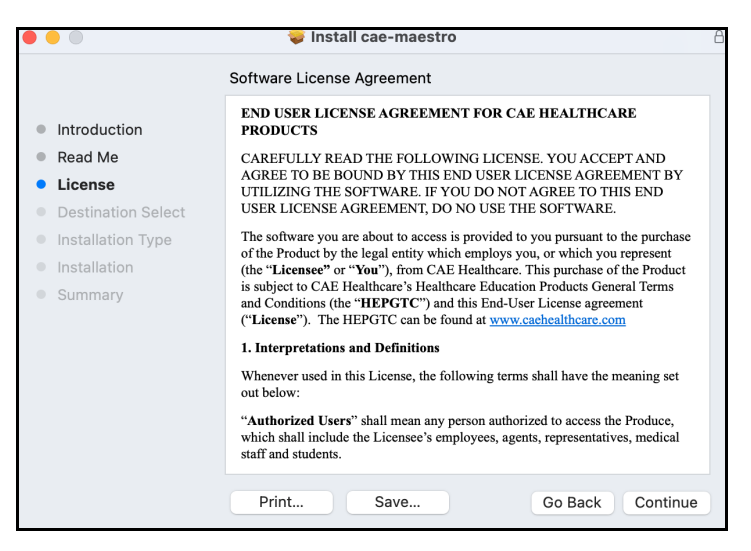

Software License Agreement Window - Click Continue

f. To continue installing the software, click **Agree**.

| c<br>To continue ins<br>software licens | talling the software<br>e agreement.                                                         | e you must agre | e to the term | is of the  |
|-----------------------------------------|----------------------------------------------------------------------------------------------|-----------------|---------------|------------|
| Click Agree to co<br>the Installer.     | Click Agree to continue or click Disagree to cancel the installation and quit the Installer. |                 |               | and quit t |
| Read License                            | )                                                                                            | (               | Disagree      | Agree      |

Software License Agreement Window - Click Agree

g. The installation window will appear. Click **Install**.

|                                                                                                    | 💝 Install cae-maestro                                                                                                    | A |
|----------------------------------------------------------------------------------------------------|----------------------------------------------------------------------------------------------------|---|
|                                                                                                    | Standard Install on "Untitled"                                                                                                    |   |
| <ul> <li>Introduction</li> <li>Read Me</li> <li>License</li> <li>Destination Select</li> <li>Installation Type</li> <li>Installation</li> <li>Summary</li> </ul> | This will take 923.9 MB of space on your computer.<br>Click Install to perform a standard installation of this software<br>on the disk "Untitled". |   |
|                                                                                                    | Customize Go Back Instal                                                                                                    |   |

Installation Window

h. Enter the **username** and **password** of a computer administrator, then click **Install Software**.

|   | Installer is t  | rying to in  | istall new s | oftware.         |
|---|-----------------|--------------|--------------|------------------|
|   | Enter your pass | sword to all | ow this.     |                  |
|   | User Name:      | CAE Adm      | in           |                  |
|   | Password:       |              |              |                  |
|   |                 |              |              |                  |
| 1 |                 |              | Cancel       | Install Software |
|   |                 |              |              |                  |

Administrator Authorization to Install Software

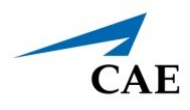

Wait while the CAE Maestro Standalone software installs.

|                                                                                                    | 🥪 Install cae-maestro  | 8 |
|----------------------------------------------------------------------------------------------------|------------------------|---|
|                                                                                                    | Installing cae-maestro |   |
| <ul> <li>Introduction</li> <li>Read Me</li> <li>License</li> <li>Destination Select</li> <li>Installation Type</li> <li>Installation</li> <li>Summary</li> </ul> | Writing files          |   |
|                                                                                                    | Go Back Continue       | ) |

CAE Maestro Software Installing

i. A CAE Maestro Standalone shortcut will appear on the Desktop. Click **Close** to close the installation window.

|                                                                                                    | 😺 Install cae-maestro                        | 8 |
|----------------------------------------------------------------------------------------------------|----------------------------------------------|---|
| <ul> <li>Introduction</li> <li>Read Me</li> <li>License</li> <li>Destination Select</li> <li>Installation Type</li> <li>Installation</li> <li>Summary</li> </ul> | The installation was completed successfully. |   |
|                                                                                                    | Go Back Close                                |   |

CAE Maestro Software Installation Successful

j. A prompt may appear. Click **Move to Trash**. Otherwise, drag the Installer to the Trash.

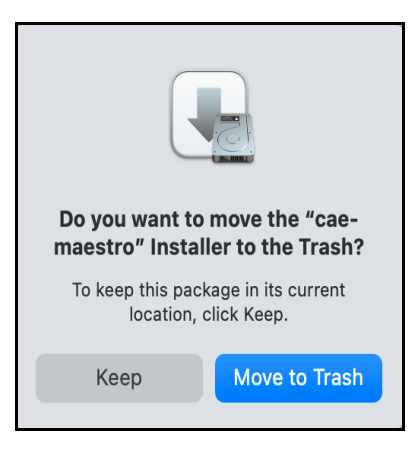

Prompt - Move Installer to Trash

The Installer Window closes and the cae-maestro-standalone-darwin-x.x.x.x.pkg file is moved to the trash. Close the Downloads folder by clicking on the close button (red circle) in the upper-left corner of the Downloads folder window.

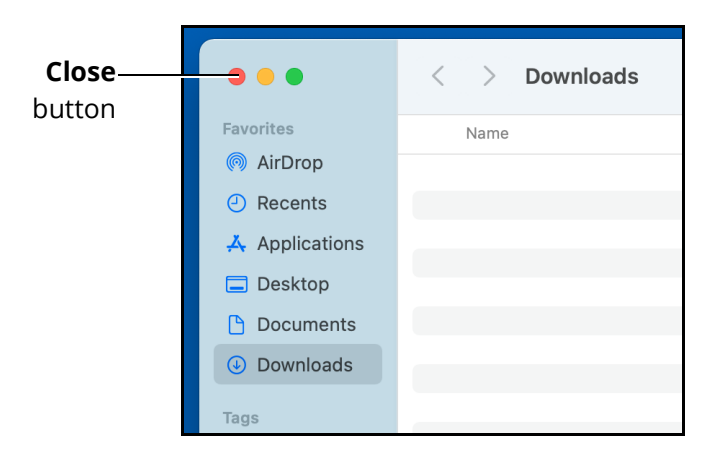

**Close Button** 

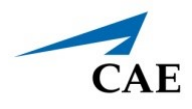

k. Empty the Trash by selecting **Finder > Empty Trash**.

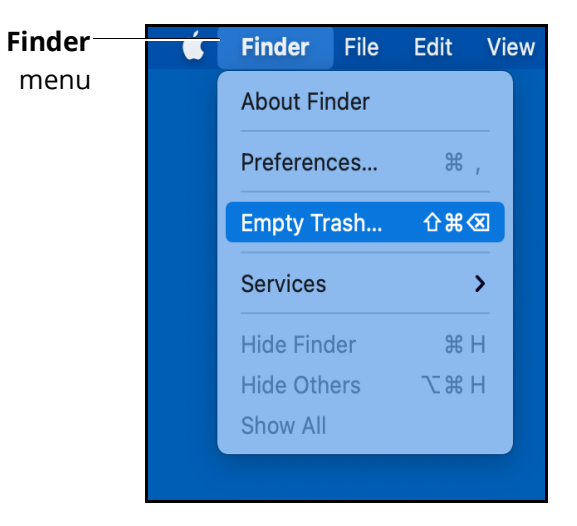

Finder Menu - Empty Trash

I. A prompt will appear. Click **Empty Trash**.

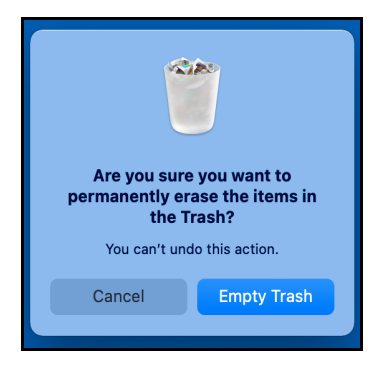

Prompt - Empty Trash

### Installing CAE Maestro Standalone for Mac

m. Click the **Apple** icon in the upper-left corner of the Desktop, then select **Restart**.

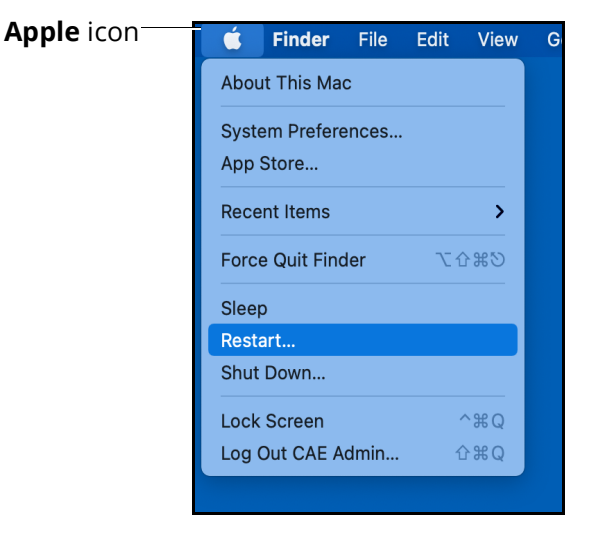

Apple Menu - Restart

n. A prompt will appear. Click **Restart**.

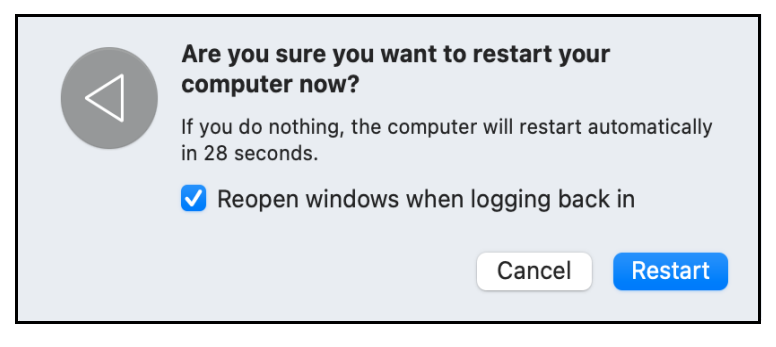

Prompt - Restart

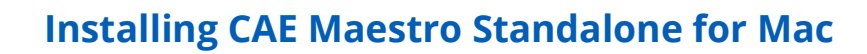

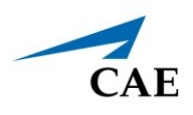

# Step 2: Activate the Software License

Each patient simulator includes one free license for CAE Maestro Standalone. You must activate the software license either online or by calling CAE Customer Service before the update takes effect.

Prior to activating the software license in Maestro, you must locate the license key included in the simulator documentation or provided by CAE via email.

**Note:** If you cannot access our server via Internet, the computer will generate a 25-character Simulator Number to be used when contacting Customer Service.

To launch the Maestro Standalone software:

a. From the desktop, click on the new **CAE Maestro Standalone** shortcut icon to open the new version of CAE Maestro Standalone.

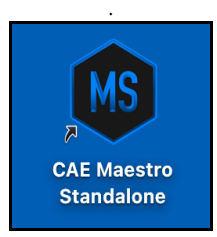

CAE Maestro Standalone Shortcut Icon

b. Select the desired simulator in the dropdown box and click **Continue**.

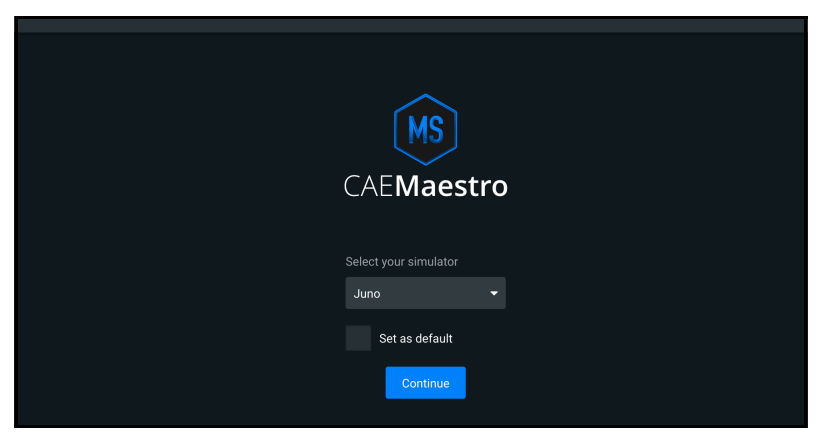

Select Your Simulator Screen

The Simulator Software Unlicensed message appears.

|  | CAEMaestro                                                                                                    |  |
|--|----------------------------------------------------------------------------------------------------|--|
|  |                                                                                                    |  |
|  | You will have limited access to your Maestro Standalone until you have a valid license. Please go to the License Manager<br>to activate your product. |  |
|  | Close License Manager                                                                                                    |  |
|  |                                                                                                    |  |
|  |                                                                                                    |  |
|  |                                                                                                    |  |
|  |                                                                                                    |  |
|  |                                                                                                    |  |
|  |                                                                                                    |  |
|  |                                                                                                    |  |

Simulator Software Unlicensed Message

c. Click License Manager to activate the license online or offline.

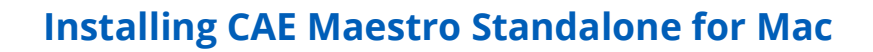

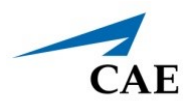

## **Online Activation**

To activate the software license online:

a. From the License Manager screen, on the Simulation Software tab, click **Activate**.

| MS | CAEMaestro      | $\checkmark$                                                                                              |                                              |                  | \$ |
|----|-----------------|----------------------------------------------------------------------------------------------------|----------------------------------------------|------------------|----|
| •  | ÷               |                                                                                                    |                                              |                  |    |
| i  | About           | License Manager                                                                                           |                                              |                  |    |
| ¢  | Preferences     | If you do not have a license key, contact your CAE Healthc<br>visit https://caehealthcare.com/contact-us/ | are Customer Service representative. For con | tact information |    |
| •  | License Manager | Simulation Software                                                                                       |                                              | Learning Modules | _  |
| Đ  | Content Library |                                                                                                    | Unlicensed                                   |                  |    |
|    |                 |                                                                                                    | Unlicensed                                   |                  |    |
|    |                 |                                                                                                    | Unlicensed                                   | Activate         |    |
|    |                 |                                                                                                    |                                              |                  |    |

License Manager Screen

The Activate Product screen appears.

| Activate Product                                     |                     | ×               |
|------------------------------------------------------|---------------------|-----------------|
| Product<br>Maestro Standalone                        |                     |                 |
| Enter License Key                                    |                     |                 |
|                                                      |                     |                 |
| You must be connected t<br>and activate the product. | o the Internet to v | alidate the key |
|                                                      | Cancel              | Activate        |
|                                                      |                     |                 |
|                                                      |                     |                 |
|                                                      |                     |                 |
|                                                      |                     |                 |

Activate Product Screen

b. Enter the license key provided in your simulator documentation or email from CAE and click **Activate**.

The Success message appears.

c. Confirm the software license is activated on the License Manager screen. A "Valid License" indicator appears in line with the software.

| MS  | CAEMaestro ·    | ×                                                                                                    |               | 4                    | X |
|-----|-----------------|----------------------------------------------------------------------------------------------------|---------------|----------------------|---|
| •   | <u>.</u>        |                                                                                                    |               |                      | J |
| (i) | About           | License Manager                                                                                                    |               |                      |   |
| ¢   | Preferences     | If you do not have a license key, contact your CAE Healthcare Customer Service representative. For contact information<br>visit https://caehealthcare.com/contact-us/ |               |                      | J |
| •   | License Manager | Simulation Software                                                                                                    |               | Learning Modules     | J |
| Ð   | Content Library |                                                                                                    | O Unlicensed  | Start Trial Activate |   |
|     |                 |                                                                                                    | Unlicensed    | Start Trial Activate |   |
|     |                 | Maestro Standalone                                                                                                    | Valid License | Deactivate           |   |
|     |                 |                                                                                                    |               |                      |   |

Activated License

**Note:** Follow the same procedure to license the CAE Maestro Physiology and CTG options.

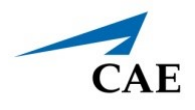

## **Offline Activation**

To activate offline:

a. From the License Manager screen, on the Simulation Software tab, click **Activate**.

| MS         | CAEMaestro 🗸    |                                                                                                    |              |                  |   |  |  |
|------------|-----------------|----------------------------------------------------------------------------------------------------|--------------|------------------|---|--|--|
| •          | ÷               |                                                                                                    |              |                  |   |  |  |
| (i)        | About           | License Manager                                                                                                    |              |                  |   |  |  |
| ¢          | Preferences     | If you do not have a license key, contact your CAE Healthcare Customer Service representative. For contact information visit https://caehealthcare.com/contact-us/ |              |                  |   |  |  |
| <b>0</b> π | License Manager | Simulation Software                                                                                                    |              | Learning Modules | _ |  |  |
| Ð          | Content Library |                                                                                                    | O Unlicensed |                  |   |  |  |
|            |                 |                                                                                                    | Unlicensed   |                  |   |  |  |
|            |                 |                                                                                                    | Unlicensed   | Activate         |   |  |  |
|            |                 |                                                                                                    |              |                  |   |  |  |

License Manager Screen

The Activate Product Offiline screen appears.

b. Call Customer Service (see *Customer Service and Training on page 14*) with your License Key and 25-character Simulator Number.

You will receive an activation key.

| Activate Product                                                                                                    | ×      |          |  |  |  |  |  |
|----------------------------------------------------------------------------------------------------|--------|----------|--|--|--|--|--|
| Product<br>Maestro Standalone                                                                                                    |        |          |  |  |  |  |  |
| Simulator Number<br>A1BC2-D3EF3-GH4IJ-KLMNO-PQRST                                                                                                    |        |          |  |  |  |  |  |
| To activate your product offline, please use the<br>information provided. If you are unable to enable your<br>product, please contact customer support, for contac<br>information visit https://caehealthcare.com/contact-u |        |          |  |  |  |  |  |
|                                                                                                    |        |          |  |  |  |  |  |
|                                                                                                    |        |          |  |  |  |  |  |
|                                                                                                    | Cancel | Activate |  |  |  |  |  |
|                                                                                                    |        |          |  |  |  |  |  |
|                                                                                                    |        |          |  |  |  |  |  |
|                                                                                                    |        |          |  |  |  |  |  |
|                                                                                                    |        |          |  |  |  |  |  |
|                                                                                                    |        |          |  |  |  |  |  |
|                                                                                                    |        |          |  |  |  |  |  |

Activate Product Offline Screen

### Installing CAE Maestro Standalone for Mac

c. Enter the license key provided. The Incorrect format message will appear until the full license key is entered.

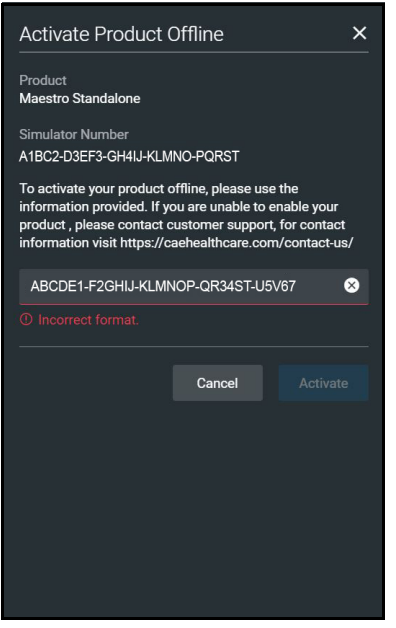

Activate Product Offline Screen

d. When completed, click Activate.

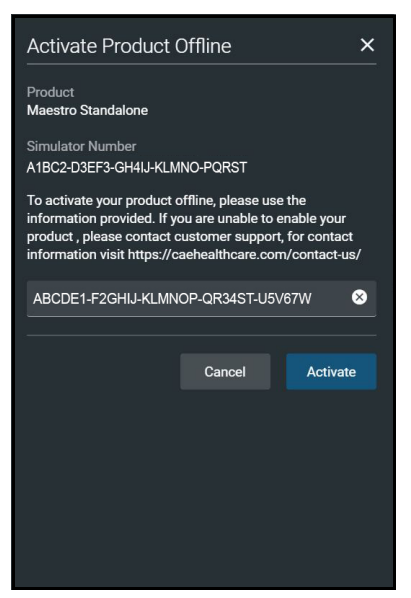

Activate Product Offline Screen

The Success message appears.

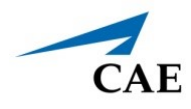

e. Confirm the software license is activated on the License Manager screen. A "Valid License" indicator appears in line with the software.

| MS  | KS) CAEMaestro ∽ |                                                                                                    |               |                  |        |  |  |  |  |  |
|-----|------------------|----------------------------------------------------------------------------------------------------|---------------|------------------|--------|--|--|--|--|--|
| •   | <del>〈</del>     |                                                                                                    |               |                  |        |  |  |  |  |  |
| (i) | About            | License Manager                                                                                                    |               |                  |        |  |  |  |  |  |
| \$  | Preferences      | If you do not have a license key, contact your CAE Healthcare Customer Service representative. For contact information<br>visit https://caehealthcare.com/contact-us/ |               |                  |        |  |  |  |  |  |
| ••• | License Manager  | Simulation Software                                                                                                    |               | Learning Modules |        |  |  |  |  |  |
| Đ   | Content Library  |                                                                                                    | O Unlicensed  | Start Trial Acti | ivate  |  |  |  |  |  |
|     |                  |                                                                                                    | Unlicensed    | Start Trial Acti | ivate  |  |  |  |  |  |
|     |                  | Maestro Standalone                                                                                                    | Valid License | Deac             | tivate |  |  |  |  |  |
|     |                  |                                                                                                    |               |                  |        |  |  |  |  |  |

**Activated License** 

Note: Follow the same procedure to license the CAE Maestro Physiology.

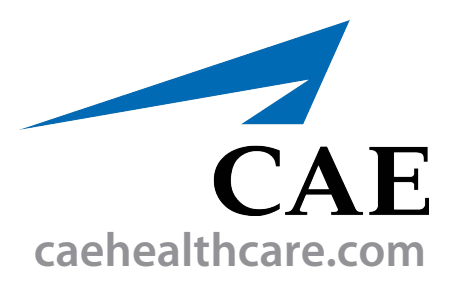

For more information about CAE products, contact your regional sales manager or the CAE distributor in your country, or visit caehealthcare.com. Tel +1 941-377-5562 or 866-233-6384

For customer service, please contact CAE.

#### **Customer Service Headquarters - United States**

Monday - Friday from 7:00 a.m. to 6:00 p.m. ET Phone 1-866-462-7920 Email: srgcustomerservice@cae.com

**Customer Service - Canada** Monday - Friday from 8:00 a.m. to 5:00 p.m. ET Phone 1-877-223-6273 Email: can.service@cae.com

# Customer Service - Europe, Middle East, and Africa

Monday - Friday from 8:00 a.m. to 5:00 p.m. CET Phone +49 (0) 6131 4950354 Email: international.service@cae.com

#### **Customer Service - United Kingdom and Ireland**

Monday - Friday from 9:00 a.m. to 5:00 p.m. GMT Phone +44 (0)800-917-1851 Email: uk.service@cae.com

#### **Customer Service - Latin America**

Monday - Friday from 9:00 a.m. to 5:00 p.m. BRT/BRST Phone +55 11 5069-1510 Email: la.service@cae.com

#### **Customer Service - Asia Pacific**

Monday - Friday from 8:00 a.m. to 5:00 p.m. CET Phone +49 (0) 6131 4950354 Email: ap.service@cae.com

#### ©2021 CAE

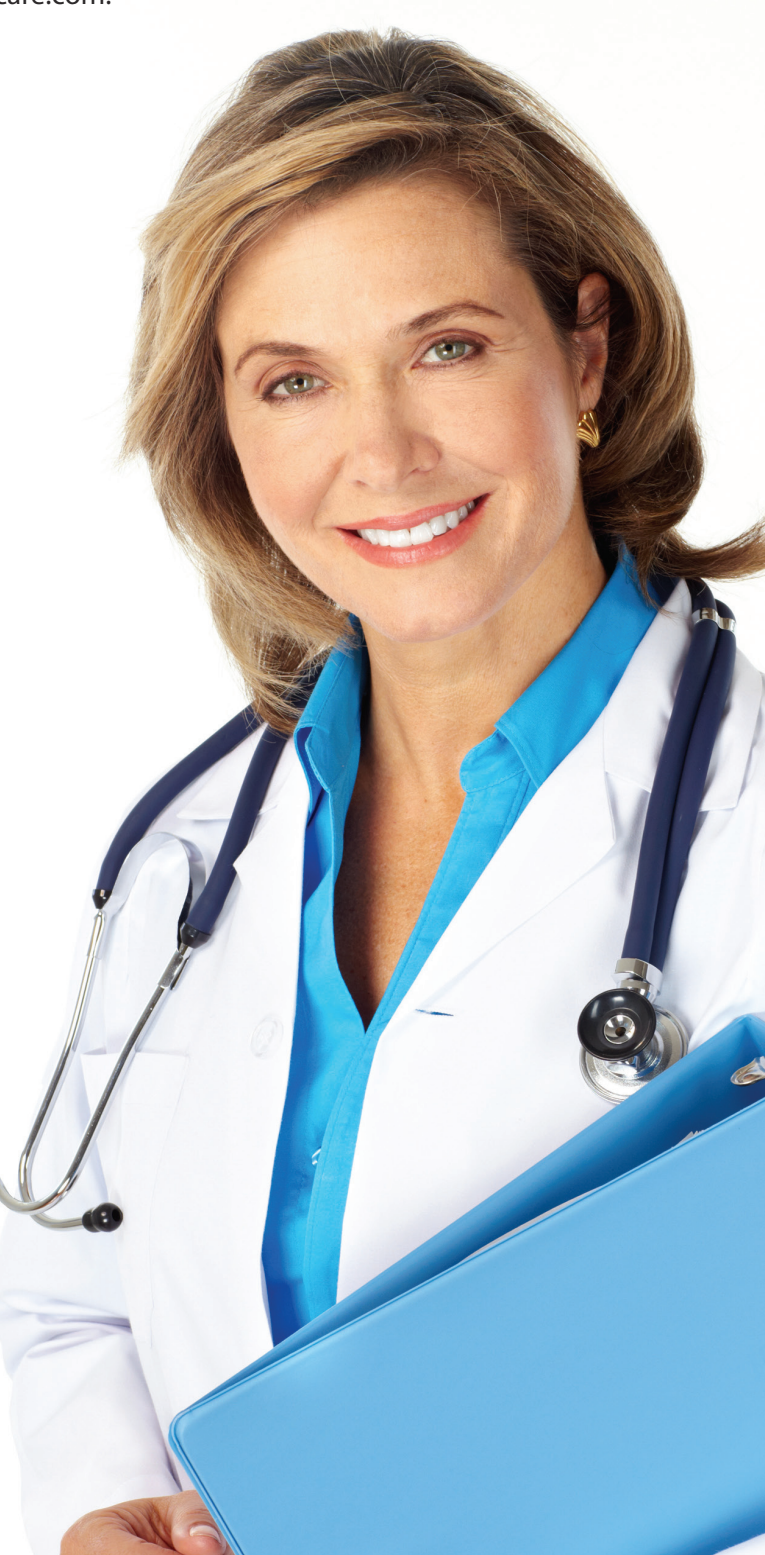